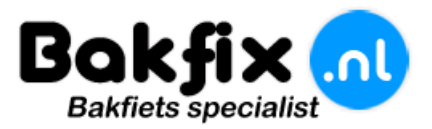

## Handleiding: Display instellen

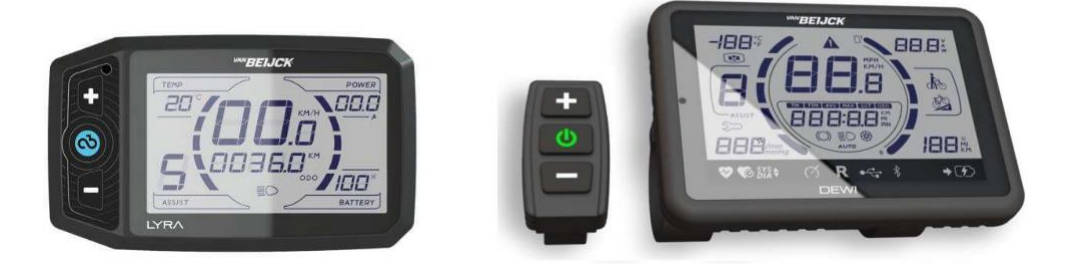

Voor dat u het systeem in gebruik gaat nemen zullen er een aantal instellingen "mogelijk" moeten worden aangepast ( U7-Trapsensor en U8-Trapsensor montage zijde ).

Instellingen wijzigen: (Paswoord 7624)

- 1: Zet het display met de middelste toets aan
- 2: Houdt de onderste en middelste toets tegelijk ingedrukt
- 3: Nu kunt het paswoord ingeven met de + of toets en bevestigen met de middelste toets (7624)
- 4: Met de middelste toets kunt u naar het juiste menu scrollen
- 5: Met de + of toets kunt de instellingen aanpassen en met de middelste toets bevestigen

6: Als alle instellingen zijn aangepast houdt de middelste toets ingedrukt nu zal het display weer in het beginscherm komen, zet nu het display uit en weer aan en alle instellingen zijn opgeslagen.

## Standaard instellingen gemarkeerd in (Rood)

- U0: Wiel maat (700C)
- U1: Km/h Mp/h (0)
- U2: Display verlichting helderheid (1)
- U3: Tijd in minuten system automatisch uit (5)
- U4: Aantal ondersteuning standen: 3 standen, 5 standen, 9 standen (9)
- U5: Opstart stand welke ondersteuning (1)

U6: Ondersteuningseigenschappen : (2)

0= snelheidsniveau (iedere stand heeft een zijn eigen snelheid)

1 = weerstand (automatische meer vermogen bij weerstand)

2= Trapkracht simulatie (ondersteunt het meest natuurlijkst)

U7: Type trap sensor: (3)

- 0 = V5 (5 magneten)
- 1 = V8 (8 magneten )
- 2 = V10 (10 magneten )
- 3 = V12 (BSA / ISIS) + (BEWO Middenmotor)

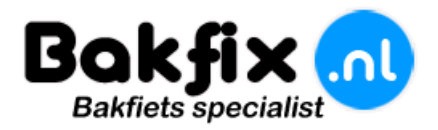

U8: montagezijde trap sensor: 0= Links 1= Rechts (0)

U9: Batterijstatus aanduiding (13)

Ze u deze hoger of lager zal de batterij status eerder leeg, of langer vol aangeven.

Heeft u een voor of achterwiel motor met de letter F of H in het serienummer en loopt de motor niet naar behoren of is de maximale snelheid maar 23km/h. Dan kunt u deze instelling veranderen in de diepere instellingen (A3):

Houd de 3 display toetsen voor 3 seconden tegelijk ingedrukt.

Als u dit heeft gedaan drukt u eenmaal op de middelste toets en zult u zien dat hij verder het menu in gaan naar de A0, doet hij dit niet zult u nogmaals de 3 toetsen in moeten houden voor 3 seconden.

U kunt nu de menu's (A1 – A3 – A4 – C1 – F0 – P0) wijzigen, alle andere instellingen zijn niet te wijzigen, doordat deze wijzigingen motor of controller schade kunnen opleveren.

A1: Maximale snelheid uitschakelen met de Power-Stick werkt alleen met Dewi display (1) 0= Inactief 1= actief

| A3: Type motoren instellingen: (87)                                       |               |
|---------------------------------------------------------------------------|---------------|
| /an Beijck Regular                                                        | (87)          |
| Van Beijck Regular met de letter F of H in het serienummer                | (84)          |
| Van Beijck Premium motor<br>Van Beijck BW motor met achteruit rij functie | (131)<br>(87) |

A4: Achteruit rij functie: (0)
(Deze functie werkt alleen met de BW motor inclusief achteruit rij functie)
0= Inactief
1= Actief
C1: Opstarttijd van de motor 0 tot 5: (3)
0= traag

5= snel

F0: Voltage van het systeem 24V – 36V – 43V – 48V (36V)

P0: Opstart tijd van de trapsensor 0 -5 (3) Let op dat de trapsensor niet te snel reageert dit kan gevaarlijk zijn

de software versies kunt u uitlezen door de bovenste en middelste knop meerdere malen tegelijk in te drukken L= display software versie C= controller software versie.